# 2016

## AFWay User's Guide for NC-2 Application Services

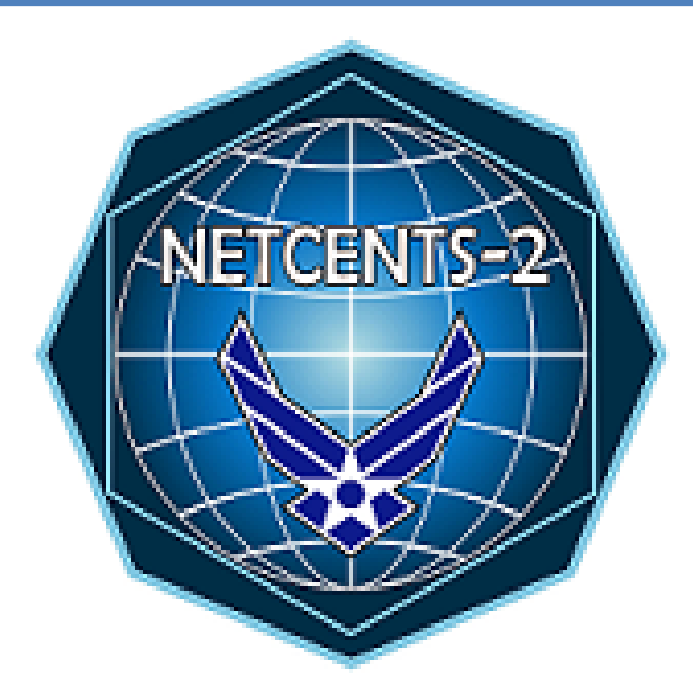

Version 1.2 11 May 2016

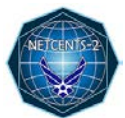

## **Table of Contents**

| AFWay | Customer Ordering Instructions for Applications Services | 3  |
|-------|----------------------------------------------------------|----|
| 1.    | AFWay Registration for New Users                         | 4  |
| 2.    | Logging into AFWay                                       | 5  |
| 3.    | Verify Account                                           | 6  |
| 4.    | Submitting a RFQ Using AFWay                             | 8  |
| 5.    | AFWay Approval Process1                                  | 15 |

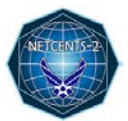

## **AFWay Customer Ordering Instructions for Applications Services**

#### Customer and Contracting Officer (CO) Instructions for Application Services

#### (AFWay can be found at: <a href="https://www.afway.af.mil/">https://www.afway.af.mil/</a>.)

#### Important Considerations:

- Although the term Request for Quote (RFQ) is indicative of products requirements for a
  delivery order and the term Request for Proposal (RFP) is indicative of services
  requirements for a Task Order (TO), these two terms will be synonymous in this
  document. All references to the term RFQ will designate any customer solicitation
  from vendors for solutions to requirements, whether it involves products or
  services.
- Customers who wish to solicit a Request for Information (RFI) from services vendors will
  use the same process to gather this information as they would for a RFQ with "RFI-" at
  the beginning of the title.
- If your Application Services RFQ requires Information Technology (IT) software/hardware procurement, vendors are responsible to include these estimates as part of their response to the RFQ. A minimum of two of these estimates must be provided with the response to the customer RFQ.
- If only using AFWay for Application Services Indefinite Delivery Indefinite Quantity (IDIQ) contract, you may expedite your acquisition by using "NC2S" as your Equipment Custodian Account Number (ECAN). Keep in mind, if an ECAN is changed and there are open RFQs or Orders already in a workflow, they will now be attached to the new ECAN's workflow which may cause issues in your approval process.
- Vendors will be registered with accounts in AFWay by the time ordering is available for the respective NetCents-2 Application Services IDIQ contracts.
- No Government Purchase Card (GPC) acquisitions are allowed on the Application Services IDIQ contract.
- AFWay is an unclassified system. There will be no classified information processed via AFWay. Classified TOs will follow a unique process entirely outside of AFWay at the advisement of the NetCents-2 Program Management Office (PMO) and decentralized customer organization.

### 1. AFWay Registration for New Users

a. To register as a new customer to AFWay, navigate to <a href="https://www.afway.af.mil/">https://www.afway.af.mil/</a> using your web browser and select the "Registration" link at the top right of the AFWay Home Page.

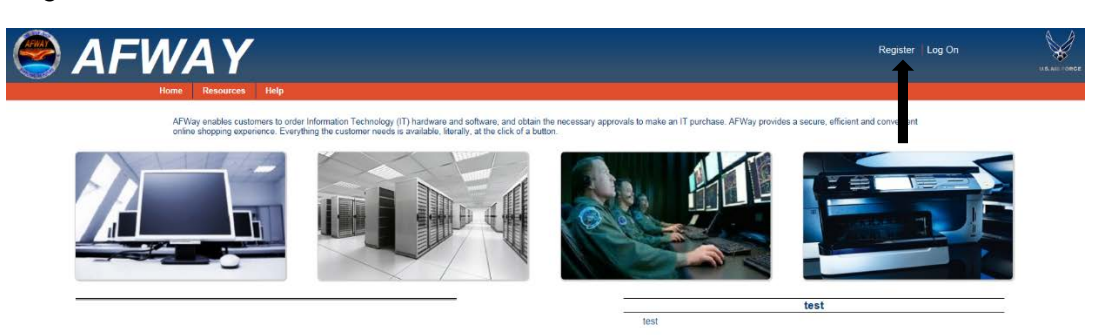

### Figure 1 – AFWay Home Page

| AFWAY                                                                                                    |                                                                                                    |                                                    |                                                                                 |                                        |                        | Register               | Log On |  |
|----------------------------------------------------------------------------------------------------|----------------------------------------------------------------------------------------------------|----------------------------------------------------|---------------------------------------------------------------------------------|----------------------------------------|------------------------|------------------------|--------|--|
| Home Resource                                                                                                    | rs Help                                                                                             |                                                    |                                                                                 |                                        |                        |                        |        |  |
|                                                                                                    |                                                                                                    |                                                    |                                                                                 |                                        |                        |                        |        |  |
| AFWay Registration                                                                                                    |                                                                                                    |                                                    |                                                                                 |                                        |                        | User Registration Help | P      |  |
| W                                                                                                    | Alcome to the AFWAY Registration/User<br>or if you find that the drop dow                           | Profile page. If at any t<br>m menus are incomplet | ime you have difficulties entering info<br>e, please contact the AFWAY Help De- | smation into the i<br>sk at DSN 596.57 | required field,<br>r1, |                        |        |  |
| Register now to                                                                                                    |                                                                                                    |                                                    |                                                                                 |                                        |                        |                        |        |  |
| Look for up-to-date product and pricing     Select items to add to your own shopp     Obtain official guotes online.     Process orders electronically with your     Process orders electronically via Fund | pinformation on selected federal contracts<br>ing baskets<br>Government Credit Card<br>ing Document |                                                    |                                                                                 |                                        |                        |                        |        |  |
| Common Access Card Identification<br>Already Registered! C=US, O=US, GOVERN                                                                                                    | MENT, OU-DOD, OU-PKI, OU-CONTRA                                                                     | CTOR, CN-BERGERON                                  | TERRY JAMES 1266524664                                                          |                                        |                        |                        |        |  |
| Authorization                                                                                                    |                                                                                                    |                                                    |                                                                                 |                                        |                        |                        |        |  |
| Authorization     Customer     Vendor                                                                                                    |                                                                                                    |                                                    |                                                                                 |                                        |                        |                        |        |  |
| Rank/Title                                                                                                    | * First Name                                                                                        |                                                    | Micidle Name                                                                    |                                        | * Last Name            |                        |        |  |
| Address                                                                                                    |                                                                                                    |                                                    |                                                                                 |                                        |                        |                        |        |  |
| FPO/APO Address                                                                                                    |                                                                                                    |                                                    |                                                                                 |                                        |                        |                        |        |  |
| * Address 1                                                                                                    | * City/Base                                                                                         |                                                    |                                                                                 | State                                  |                        | V                      |        |  |
| Address 2                                                                                                    | Zip                                                                                                 |                                                    |                                                                                 | Country                                |                        |                        |        |  |
| 8                                                                                                    |                                                                                                    |                                                    | L.                                                                              | UNITED STATES                          |                        | ~                      |        |  |
| Contact                                                                                                    |                                                                                                    |                                                    |                                                                                 |                                        |                        |                        |        |  |
| * Email                                                                                                    |                                                                                                    |                                                    | * Agency                                                                        |                                        |                        | -                      |        |  |
| * Corren Phone                                                                                                    | Comm Fax                                                                                            |                                                    | DSN Phone                                                                       |                                        | DSN Fax                |                        |        |  |
| (                                                                                                    | (                                                                                                   |                                                    |                                                                                 |                                        |                        |                        |        |  |
| Security Questions                                                                                                    |                                                                                                    |                                                    |                                                                                 |                                        |                        |                        | -      |  |
| second damagene                                                                                                    |                                                                                                    |                                                    |                                                                                 |                                        |                        |                        |        |  |
|                                                                                                    |                                                                                                    |                                                    |                                                                                 |                                        |                        |                        |        |  |
| Security Questions                                                                                                    | AND AND AND AND AND AND AND AND AND AND                                                             |                                                    | tere depend of the                                                              |                                        |                        |                        |        |  |
| If your account becomes locked, your Securit                                                                                                    | y Word Hint will be provided and you wil                                                            | I be asked to identify ye                          | our Security Word to regain access to                                           | your account.                          |                        |                        |        |  |
| Answers may contain: Letters, Numbers, spa                                                                                                    | ces, and .1?                                                                                        |                                                    |                                                                                 |                                        |                        |                        |        |  |
| Security Question #1                                                                                                    | n shild?                                                                                            |                                                    | * Security Answer #1                                                            |                                        |                        |                        |        |  |
| titio was pour lavonie canoon character as                                                                                                    | a childr                                                                                            |                                                    |                                                                                 |                                        |                        |                        |        |  |
| What was your first pet's name?                                                                                                    |                                                                                                    | ~]                                                 | <ul> <li>Security Answer #2</li> </ul>                                          |                                        |                        |                        | _      |  |
| Security Question #3                                                                                                    |                                                                                                    |                                                    | * Security Answer #3                                                            |                                        |                        |                        |        |  |
| If you had chosen your first name, what wou                                                                                                    | uld it have been?                                                                                   | ~                                                  |                                                                                 |                                        |                        |                        |        |  |
| Security Question #4                                                                                                    |                                                                                                    |                                                    | * Security Answer #4                                                            |                                        |                        |                        | - 2    |  |
| What was your High school name?                                                                                                    |                                                                                                    | ~                                                  |                                                                                 |                                        |                        |                        |        |  |
|                                                                                                    |                                                                                                    |                                                    |                                                                                 |                                        |                        |                        |        |  |

#### Figure 2 – AFWay Registration Page

b. Fill in all of the required fields, identified with an asterisk. NOTE, the "Agency" field determines the approval process for RFQs. Depending on the menu selection, the user will be required to complete one of the following two steps to successfully complete registration.

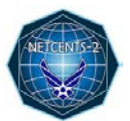

- If the "Agency" field is "DEPT OF DEFENSE AIR FORCE," four additional required fields will appear: MAJCOM, BASE, Direct Reporting Activity (DRA) and ECAN. THE DRA AND ECAN FIELDS ARE CRITICALLY IMPORTANT to the success of a Customer's RFQ reaching the CO for approval and distribution to the NetCents-2 Application Services vendors.
  - MAJCOM Enter your MAJCOM
  - **BASE** Enter your Base
  - ECAN Use your original ECAN at your base or "NC2S" if only using AFWay for NETCENTS-2 Application Services IDIQ
  - DRA This field determines the person who will fulfill the Base Equipment Custodian Officer (BECO) role in the approval chain. The BECO will then assign the respective CO. For help finding the correct DRA, select the "Help finding your DRA" link to the right of the DRA field. A page showing "DRA's By Base" will appear. DRA's are listed according to the base in alphabetical order. If the base has more than one DRA, check for the respective MAJCOM and Organization or verify with your BECO for the correct DRA.
- 2. If the "Agency" field is populated with any other menu selection, no additional fields will appear. Users should not call the Field Assistance Service (FAS) for your "Check Out" button as permission will be granted by your Equipment Custodian (EC). After registration is complete, the Customer will need to contact the AFWay phone at (334) 416-5771, Opt 1, 5, 5 and send an e-mail to fas.team5@us.af.mil to finish account configuration and have the ability to generate RFQs to vendors. This is available to active duty and federal employees only.
- c. Once all of the applicable fields have been completed, click on the "Register on AFWay" button to complete the registration process. If there are any errors, a new page will be displayed indicating any registration errors. Click on the "Return to Registration" button, correct any errors and then click on the "Register on AFWay" button.
- d. After successful registration, you will be directed to a Welcome screen to register your Common Access Card (CAC).

## 2. Logging into AFWay

- a. To log in to AFWay, navigate to <u>https://www.afway.af.mil/</u> using your web browser.
- b. Click on the "Log In" link under the Home Page heading on the right.

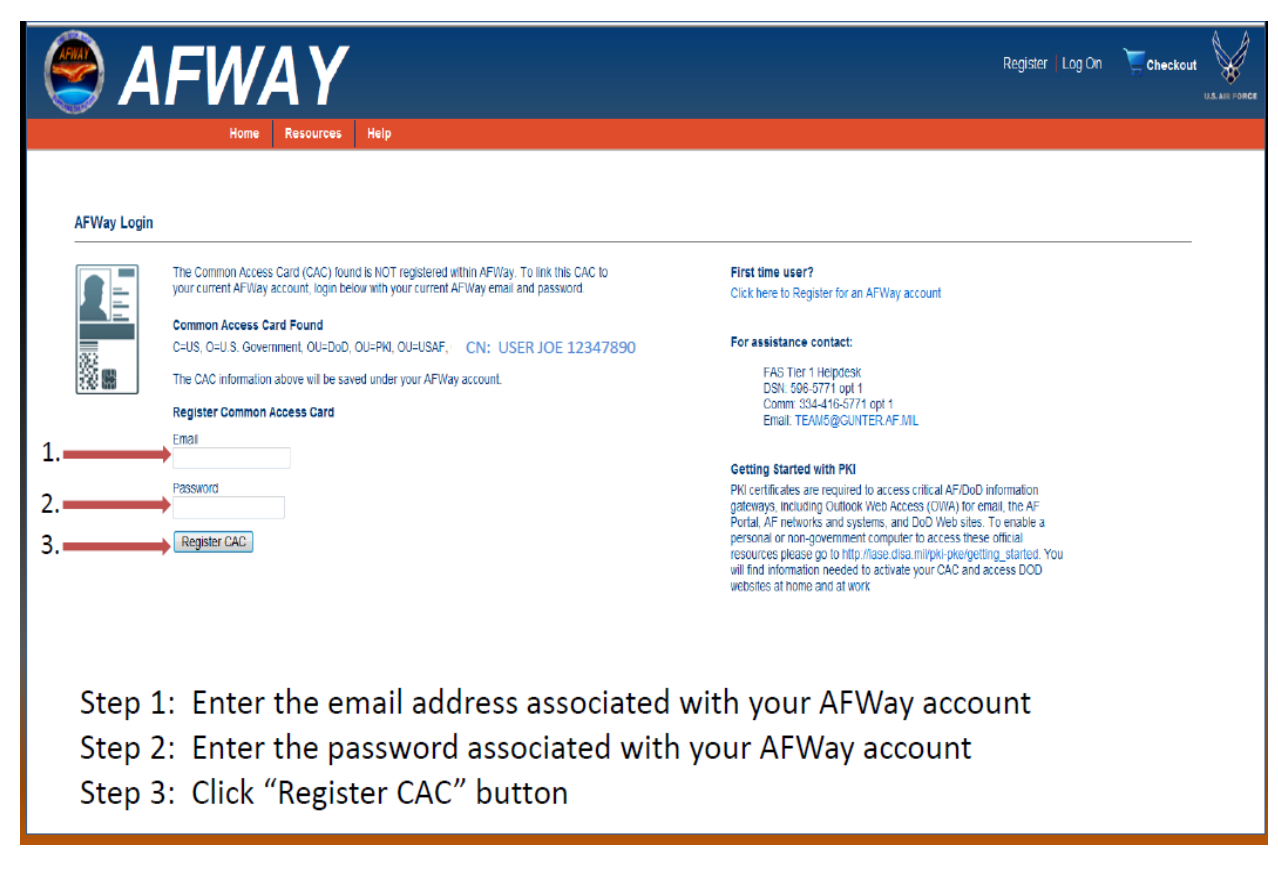

#### Figure 3 – User CAC Registration Page

c. Enter your E-mail Address associated with your legacy AFWay account. Enter the password associated with your legacy AFWay account.

NOTE: If an incorrect Password is entered 3 times, the account will be locked. Contact the FAS, DSN 596-5771, opt 1, opt 5 and a new one-time temporary password will be automatically generated and sent via e-mail. After a successful login to the system, you will be required to change the password.

#### 3. Verify Account

- a. Upon successfully logging into AFWay, the "Main" page will be displayed.
- b. Click on the "View/Edit Your Account Information" link under the "My Account" menu.
- c. Verify your account information.

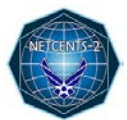

| AFW/ | <b>4 Y</b>     | Mu Dolao        | Ordering Toolo       | Descurrence         | Uab       |
|------|----------------|-----------------|----------------------|---------------------|-----------|
| nome | My Credit Card | Information     | Ordening roois       | Resources           | пеір      |
|      | Shopping Cart  | internation     | formation Techno     | ology (IT) hardwa   | re and so |
|      | User Profile   |                 | lable, literally, at | the click of a butt | on.       |
|      | View/Edit Acco | unt Information |                      |                     |           |

## Figure 4 – My Account Menu

d. Verify the information is correct. If any changes are made, click the Update button.

|                                                                                                    |                                                                                                    | Warning:                                                                                                    |                                                  |                  |        |
|----------------------------------------------------------------------------------------------------|----------------------------------------------------------------------------------------------------|----------------------------------------------------------------------------------------------------|--------------------------------------------------|------------------|--------|
| Air F                                                                                                    | orce Users who change their MAJCC<br>Also, Air Force Users who ch<br>pt. of Defense - Air Force' will lose | M, DRA, or ECAN will lose their permis<br>ange their Agency to something other<br>all of their Air Force roles they currently | ision to purchase.<br>than<br>hold on AFWay.     |                  |        |
| Authorization                                                                                                    |                                                                                                    |                                                                                                    |                                                  |                  |        |
| *Authorization<br>⊛Customer<br>○ Vendor                                                                                                    |                                                                                                    |                                                                                                    |                                                  |                  |        |
| Rank/Title: * First Name<br>MICHAEL                                                                                                    |                                                                                                    | Middle Name<br>D                                                                                                    | *1                                               | ast Name<br>ISON | ]      |
| Address                                                                                                    |                                                                                                    |                                                                                                    |                                                  |                  |        |
| FPO/APO Address         * Cdy/Bas           * Address 1         * Cdy/Bas           2016 LMOORE DR         IMAXWEL           Address 2         * Zip           56104         56104 | e<br>L AFB-GUNTER                                                                                          |                                                                                                    | * State<br>ALABAMA<br>* Country<br>UNITED STATES |                  | 2      |
| Contact                                                                                                    |                                                                                                    |                                                                                                    |                                                  |                  |        |
| *Email<br>michael ivison.ctr@us.af.mil                                                                                                    |                                                                                                    | * Agency<br>DEPT. OF DEFENSE- AIR FOR                                                                                         | DE                                               | ~                | 1      |
| * Comm Phone Comm Fax (334/416                                                                                                    |                                                                                                    | DSN Phone                                                                                                    | D:                                               | SN Fax           |        |
| DEPT. OF DEFENSE- AIR FORCE                                                                                                    |                                                                                                    |                                                                                                    |                                                  |                  |        |
| * MAJCOM                                                                                                    |                                                                                                    | * Base                                                                                                    |                                                  |                  | 7      |
| DRA Help finding your DRA                                                                                                    |                                                                                                    | * ECAN Help finding your ECAN                                                                                                 |                                                  | •                | ]      |
| Security Questions                                                                                                    |                                                                                                    |                                                                                                    |                                                  |                  |        |
| If your account becomes locked, your Security Word Hint will be provided and you will be asked to identify you<br>Answers may contain: Letters, Numbers, spaces, and 1?            | r Security Word to regain access to y                                                                      | our account.                                                                                                    |                                                  |                  |        |
| * Security Question #1<br>Who was your favorite cartoon character as a child?                                                                                                    | ~                                                                                                    | * Security Answer #1<br>1234                                                                                                  |                                                  |                  | 1      |
| * Security Question #2<br>What was your first pet's name?                                                                                                    | ~                                                                                                    | * Security Answer #2<br>1234                                                                                                  |                                                  |                  | 1      |
| Security Question #3     What is the name of the first National Park that you visited?                                                                                             | ~                                                                                                    | * Security Answer #3<br>1234                                                                                                  |                                                  |                  | ]      |
| * Security Question #4<br>What was your High school name?                                                                                                    | ~                                                                                                    | * Security Answer #4<br>1234                                                                                                  |                                                  |                  | ]      |
| * Security Question #5<br>What is the title of your favorite book?                                                                                                    | ~                                                                                                    | * Security Answer #5<br>1234                                                                                                  |                                                  |                  | ]      |
|                                                                                                    |                                                                                                    |                                                                                                    |                                                  |                  | Update |

Figure 5 – View/Edit Account Information Page

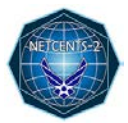

e. The "User Profile" page is where you can view submitted or pending RFQs and orders. Under the "My Account" menu, select "User Profile."

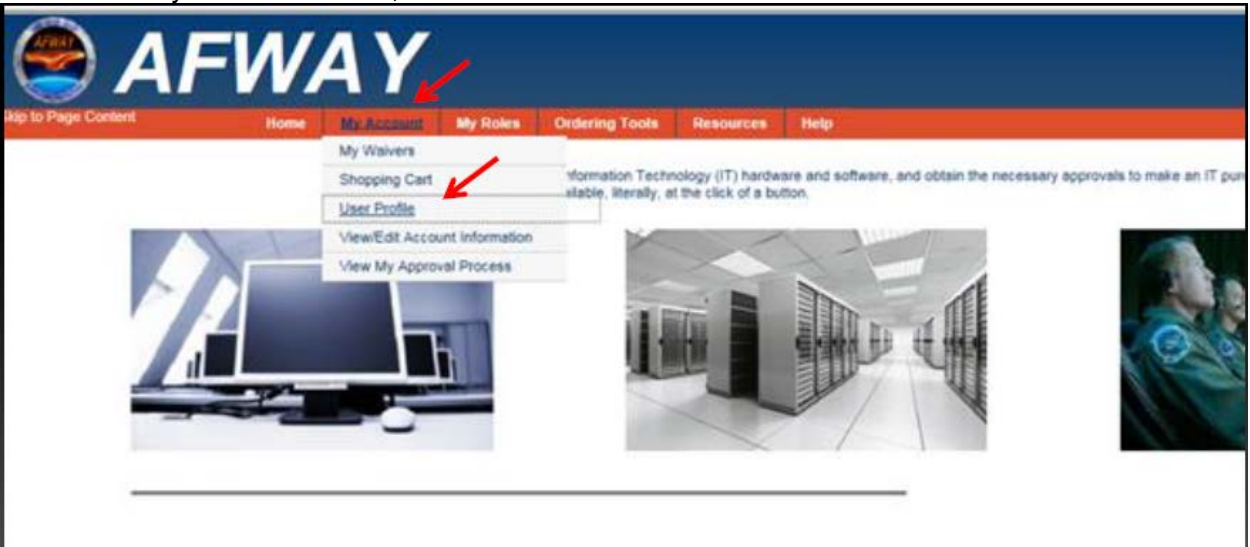

| the second second second second second second second second second second second second second second second s                                                                                                    | Cidery an                                                                | oing My Approval Orders H                                                                           | ending Approval Process                                                              |                                                                   |                                      | -                                                  |
|----------------------------------------------------------------------------------------------------|--------------------------------------------------------------------------|----------------------------------------------------------------------------------------------------|--------------------------------------------------------------------------------------|-------------------------------------------------------------------|--------------------------------------|----------------------------------------------------|
| Tracking to                                                                                                    | Urber 10                                                                 | Cuttomer                                                                                            | Under Status                                                                         | Vale Created                                                      |                                      | -                                                  |
| 179253                                                                                                    | 201627                                                                   | CHAD MADRALD                                                                                        |                                                                                      | 1.6.0016                                                          |                                      |                                                    |
| 170557                                                                                                    | 201620                                                                   | CHAD MAINALD                                                                                        | SUBMITTED TO VENDOR                                                                  | 2/6/2015                                                          |                                      |                                                    |
| 170554                                                                                                    | 201617                                                                   | CHAD MAIWALD                                                                                        | DRDER CANCELED                                                                       | 2/4/2025                                                          |                                      |                                                    |
| 170553                                                                                                    | 201615                                                                   | CHAD MATWALD                                                                                        | DADER PENDING                                                                        | 2/3/2015                                                          |                                      |                                                    |
| 170553                                                                                                    | 201616                                                                   | CHAD MANALD                                                                                         | ORDER PENDING                                                                        | 2/3/2015                                                          |                                      | Login Stata Control placeho                        |
| 170552                                                                                                    | 201611                                                                   | CHAD MAXWALD                                                                                        | DRDER PENDING                                                                        | 1/29/2015                                                         |                                      |                                                    |
| 129552                                                                                                    | 201612                                                                   | CHAD MASWALD                                                                                        | ORDER PENDING                                                                        | 1/29/2015                                                         |                                      |                                                    |
| 179552                                                                                                    | 201613                                                                   | CHAD MANWALD                                                                                        | ORDER PENDING                                                                        | 1/28/2018                                                         |                                      |                                                    |
| 100000                                                                                                    |                                                                          |                                                                                                    |                                                                                      | a state of an a                                                   |                                      |                                                    |
| 1.0052                                                                                                    | 202614                                                                   | CHAD MADIVALD                                                                                       | ORDER PENCING                                                                        | 2/28/2013                                                         |                                      |                                                    |
| 4020<br>10000                                                                                                    | 203634<br>RFQs Pendin<br>RFQ Name                                        | CHAD MADWALD                                                                                        | ORDER PENDING                                                                        | ted To Vendor                                                     | Date Created                         | Wish List Name Data Creat                          |
| 1,1933<br>Wy 8920<br>80210<br>26475                                                                                                    | 203634<br>RFQs Pendiny<br>RFQ Name<br>Test 101                           | CHAD MANNALD<br>a My Approval VIQ Pendin<br>Customer<br>MANNALD, CHAD                               | OKDER PENDING<br>ng Approval Process XMQs Submit<br>Number Submitted To<br>2 20      | ted To Vendor<br>RFQ Seator<br>RFQ Seator                         | Date Created<br>2/6/2015             | With List Name Date Creat<br>Aren's Test. 2/18/001 |
| 1,0052<br>(1/2,102)<br>(1/2,102) | 203614<br>RFQs Pendin<br>RFQ Name<br>Test 101<br>Order Trackin<br>170559 | CHAD MANNALD<br>a My Approval RPQs Pendin<br>Cuttorner<br>MANNALD CHAD<br>Ng Number<br>MANNALD CHAD | ORDER PERCENC<br>ng Approval Process ARQs Submit<br>Number Submitted To<br>2 20<br>1 | ted To Vendor<br>RAQ Status<br>RAQ Status<br>RESPONSE FROM VENDOR | Date Created<br>2/6/2015<br>2/5/2015 | With List Name Date Creat<br>Arm's Test 2/18/2021  |

#### Figure 6 – User Profile Page

#### 4. Submitting a RFQ Using AFWay

a. After you've successfully logged into AFWay, click "Ordering Tools" and then click "Submit RFQ" from the drop down.

NOTE: If an error occurs, contact the FAS, DSN 596-5771, opt 1, then 5 for AFWay assistance.

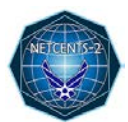

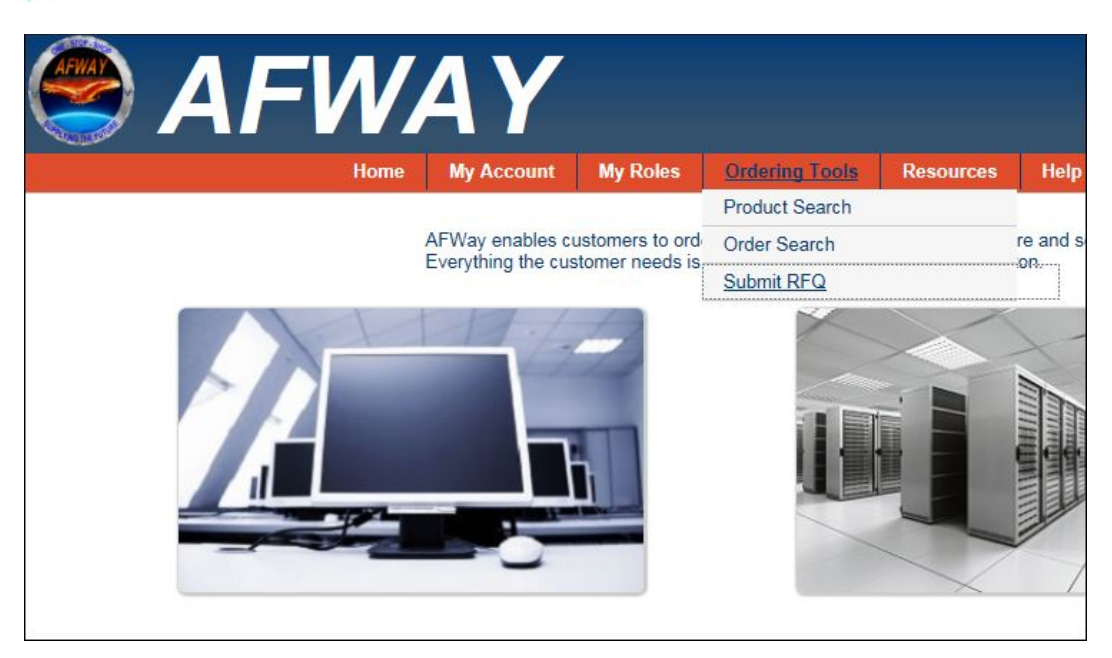

#### Figure 7 – Submit RFQ Selection

b. Upon clicking the link, the RFQ page is displayed to the User. The RFQ page allows the User to specify and include all information required for a RFQ. Follow the instructions below for completing each section of the RFQ page:

| Submit RFQ                                                                              |                                           |                                |   |   |  |
|-----------------------------------------------------------------------------------------|-------------------------------------------|--------------------------------|---|---|--|
| * RFQ Name:                                                                             |                                           |                                |   |   |  |
|                                                                                         |                                           |                                |   |   |  |
| * RFQ Description:                                                                      |                                           |                                |   |   |  |
|                                                                                         |                                           |                                |   |   |  |
|                                                                                         |                                           |                                |   |   |  |
| Vendor Categories:                                                                      | elect a contract cate                     | egory                          | - |   |  |
| Contract Number (V)                                                                     | and an Manage / Samal                     | Designed                       |   |   |  |
| Contract Number / Ve<br>There are no vendors for                                        | ndor Name / Smal<br>the selected contrac  | I Business Type<br>t category  | e |   |  |
| Contract Number / Ve<br>There are no vendors for<br>Rationale:                          | ndor Name / Smal<br>the selected contrac  | I Business Type                | e | ~ |  |
| Contract Number / Ve<br>There are no vendors for<br>Rationale:                          | endor Name / Smal<br>the selected contrac | I Business Type                | e |   |  |
| Contract Number / Ve<br>There are no vendors for<br>Rationale:<br>Desired delivery date | endor Name / Smal<br>the selected contrac | I Business Type<br>tt category | e |   |  |
| Contract Number / Ve There are no vendors for Rationale: Desired delivery date          | endor Name / Smal<br>the selected contrac | I Business Type                | e |   |  |

### Figure 8 – Submit a RFQ Page

• **RFQ Name**: Create a unique Application Services RFQ name, but ensure the name begins with 'NC-2 Application Services...' (i.e. NC-2 App SVCS – System Acronym)

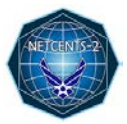

- **Description:** Use one of the following to provide a general description of the overall RFQ requirement(s)
  - Sustainment Services
  - Migration Services
  - Integration
  - Re-engineering
  - Web Services/Information
  - Application Services
  - Data Services
  - Operational Support
  - Help Desk Support
  - Testing Support
  - Other
- Vendor Categories: Select either 'NETCENTS-2 Application Services SB' or 'NETCENTS-2 Application Services Full & Open'

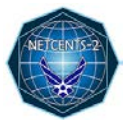

#### Submit RFQ

| RFQ Name:                                                                                                    |                                                                                                    |   |
|----------------------------------------------------------------------------------------------------|----------------------------------------------------------------------------------------------------|---|
|                                                                                                    |                                                                                                    |   |
|                                                                                                    |                                                                                                    |   |
| * RFQ Description:                                                                                                    |                                                                                                    |   |
|                                                                                                    |                                                                                                    |   |
|                                                                                                    |                                                                                                    |   |
| Vendor Categories                                                                                                    | NETCENTS-2 Application Services SB                                                                                                    |   |
| Contract Number /                                                                                                    | Vendor Name / Small Business Type                                                                                                    |   |
| (FA8771-12-D-1001)                                                                                                    | DATUM SOFTWARE - N2 APP SERVICES SB, 8a, WO, DB                                                                                                    | ^ |
|                                                                                                    |                                                                                                    |   |
| (FA8771-12-D-1002)                                                                                                    | DIGITAL MANAGEMENT - N2 APP SERVICES SB, 8a, DB                                                                                                    |   |
| (FA8771-12-D-1002)<br>(FA8771-12-D-1003)                                                                                         | DIGITAL MANAGEMENT - N2 APP SERVICES SB, 8a, DB<br>DILIGENT CONSULTING - N2 APP SERVICES SB, VO, DV                                                                                                    |   |
| (FA8771-12-D-1002)<br>(FA8771-12-D-1003)<br>(FA8771-12-D-1004)                                                                   | DIGITAL MANAGEMENT - N2 APP SERVICES SB, 8a, DB<br>DILIGENT CONSULTING - N2 APP SERVICES SB, VO, DV<br>DIVERSIFIED TECHNICAL SERVICES - N2 APP SERVICES SB, WO                                                                                                    |   |
| (FA8771-12-D-1002)<br>(FA8771-12-D-1003)<br>(FA8771-12-D-1004)<br>(FA8771-12-D-1005)                                             | DIGITAL MANAGEMENT - N2 APP SERVICES SB, 8a, DB<br>DILIGENT CONSULTING - N2 APP SERVICES SB, VO, DV<br>DIVERSIFIED TECHNICAL SERVICES - N2 APP SERVICES SB, WO<br>DSD LABORATORIES - N2 APP SERVICES SB                                                                                                   |   |
| (FA8771-12-D-1002)<br>(FA8771-12-D-1003)<br>(FA8771-12-D-1004)<br>(FA8771-12-D-1005)<br>(FA8771-12-D-1006)                       | DIGITAL MANAGEMENT - N2 APP SERVICES SB, 8a, DB<br>DILIGENT CONSULTING - N2 APP SERVICES SB, VO, DV<br>DIVERSIFIED TECHNICAL SERVICES - N2 APP SERVICES SB, WO<br>DSD LABORATORIES - N2 APP SERVICES SB<br>EXCELLUS SOLUTIONS - N2 APP SERVICES SB                                                        |   |
| (FA8771-12-D-1002)<br>(FA8771-12-D-1003)<br>(FA8771-12-D-1004)<br>(FA8771-12-D-1005)<br>(FA8771-12-D-1006)<br>(FA8771-12-D-1007) | DIGITAL MANAGEMENT - N2 APP SERVICES SB, 8a, DB<br>DILIGENT CONSULTING - N2 APP SERVICES SB, VO, DV<br>DIVERSIFIED TECHNICAL SERVICES - N2 APP SERVICES SB, WO<br>DSD LABORATORIES - N2 APP SERVICES SB<br>EXCELLUS SOLUTIONS - N2 APP SERVICES SB<br>EXETER GOVERNMENT SERVICES - N2 APP SERVICES SB, VO |   |

#### Figure 9 – Vendor Categories

- **AFWay Vendors:** By selecting either 'NETCENTS-2 Application Services SB' or 'NETCENTS-2 Application Services Full & Open,' the applicable set of vendors will be populated in the window below Vendor Categories. All NC-2 vendors must have an opportunity for fair competition based on Federal Acquisition Regulation (FAR) unless a Fair Opportunity Exception (FOE) has been approved by the CO.
- **Rationale:** Enter information you want those in your approval chain to see. Vendors cannot view this information.
- **Desired Delivery Date**: Enter the desired product(s) delivery date.

- **Quantity Requested**: Enter at least 1. Do not leave at the number 0. The total quantity will be reflected in the attached Statement of Objective/Technical Requirements Package (SOO/TRP).
- Anticipated Price: Should equal your Independent Government Estimate (IGE) dollar amount. Note: This information is not sent or visible to the vendor.
- Attachments: Click the Select button to add attachments. You can have 10 attachments, with no more than 12MB total per RFQ. One attachment can be 5MB but total attachments cannot exceed 12MB. They can be Word, Excel, Text, PDF and/or PowerPoint. Ensure your file attachment names are meaningful to users. If your attachments are more than 12MB, use the AMRDEC SAFE ACCESS FILE EXCHANGE (SAFE) website to post large amounts of documentation. Directions for the use of SAFE can be found in the App Svs User's Guide.
- c. Click on the "Submit" RFQ button to create the RFQ.
- d. A dialog will prompt you if you want to submit the RFQ.

|                          |                  |                  |                        | Ŷ          |                                        |                 |
|--------------------------|------------------|------------------|------------------------|------------|----------------------------------------|-----------------|
| Rationale:               |                  |                  | <                      |            | Confirm Submission                     | ubmit this RFQ? |
| Desired delivery date:   | 5/27/2016        |                  |                        |            | -                                      |                 |
| Anticipated Price: \$    | 100              |                  |                        |            |                                        |                 |
| Attachments (Valid types | are: MS Excel, M | S Word, PDF, and | d Text files. Any othe | er file ty | pes will be removed before RFQ is subn | nitted.)        |

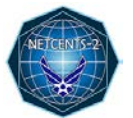

#### Submit RFQ

| * RFQ Name:                                         |                                                  |
|-----------------------------------------------------|--------------------------------------------------|
| * RFQ Description:                                  | ↓ Submit RFQ Succeeded                           |
|                                                     | RFQ submission was successful. RFQ ID:<br>123033 |
| * Vendor Categories: Select a contract category 💌   | OK                                               |
| Contract Number / Vendor Name / Small Business Type |                                                  |
|                                                     |                                                  |
|                                                     |                                                  |
| Rationale:                                          |                                                  |

## Figure 10 – Submit RFQ Prompt

e. Returning to the User Profile page will show your successful RFQ submission.

| AFWAY     | AFW                          | ΆΥ                  |                          |                    |               |                             |
|-----------|------------------------------|---------------------|--------------------------|--------------------|---------------|-----------------------------|
|           | Hon                          | ne My Account       | My Roles Ordering        | g Tools Resources  | Help          |                             |
| My Orders | Orders Pending My Appr       | oval Orders Pending | g Approval Process       |                    |               |                             |
| No Orders |                              |                     |                          |                    |               |                             |
| My RFQs   | RFQs Pending My Approva      | I RFQs Pending App  | proval Process 🔨 RFQs Si | ubmitted To Vendor |               |                             |
| RFQ ID    | RFQ Name                     | Customer            | Number Submitte          | ed To RFQ Status   | Date Created  | Wish List Name Date Created |
| 123043    | Upgrade to Bldg 949<br>(GPC) | IVISON, MICHAEL     | 26                       | SUBMITTED TO VER   | IDOR 5/3/2016 | No Wish Lists               |

### Figure 11 – User Profile Page

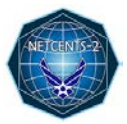

## 5. AFWay Approval Process

\*\*PLEASE NOTE THAT THE EMAIL NOTICATION SYSTEM IN AFWAY HAS NOT

**BEEN PROVEN**. We advise that you check your AFWay RFQ status on a regular basis to ensure that the RFQ is moving along at a timely rate.

a. Once a RFQ is created and submitted by an Air Force or DoD customer, it will go through the Approval Process for their assigned DRA and ECAN. At each step, an e-mail notification is sent to the approver and the customer.

**NOTE**: RFQs created and submitted by non-Air Force customers will go directly to the vendors for responses.

- b. The RFQ will go through the following steps in the Approval Process based on the ECAN code you used in the Verify Account Information, Para 2, of this document:
  - EC
  - Base Reviewer
  - BECO
  - Approval Official (AO)
  - Resource Advisor (RA)
  - CO
- c. Once the RFQ is approved by everyone in the approval process, it is then automatically submitted to the vendor. The vendor receives an e-mail notification of the new RFQ awaiting their action. Any e-mail collaboration will need to be done using regular e-mail outside of AFWay and BEFORE the solution is submitted. Once the vendor submits a solution it cannot be re-submitted. Clicking on the RFQ number will display details of the RFQ.

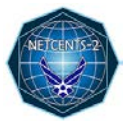

| н                                                                                                    | ome My Account                                                                                                    | My Roles Ordering Tool                                                                                          | Resources | Help                       |                        |  |
|----------------------------------------------------------------------------------------------------|----------------------------------------------------------------------------------------------------|----------------------------------------------------------------------------------------------------|-----------|----------------------------|------------------------|--|
| Q Details                                                                                                    |                                                                                                    |                                                                                                    |           |                            |                        |  |
| RFQ Info                                                                                                    |                                                                                                    |                                                                                                    | Custom    | er Info                    |                        |  |
| RFQ Status: SUBME                                                                                                    | ITED TO VENDOR                                                                                                    |                                                                                                    | Name:     | MICHAEL IVISON             |                        |  |
| RFQ ID: 123043                                                                                                    | RFQ                                                                                                    | Name: Upgrade to Bldg 949 (GP                                                                                   | DRA:      |                            |                        |  |
| Vender                                                                                                    | Desir                                                                                                    | ed                                                                                                    | ECAN:     |                            |                        |  |
| Response Date: 5/3/20                                                                                                    | D16 Deliv                                                                                                    | ery 5/31/2016                                                                                                   | Address   | 201 E. MOORE DR            |                        |  |
|                                                                                                    | Date                                                                                                    | :                                                                                                    |           |                            |                        |  |
| Price: \$1.00                                                                                                    |                                                                                                    |                                                                                                    |           | MAXWELL AFB-GUNTER, /      | AL 36104 UNITED STATES |  |
| Quantity                                                                                                    |                                                                                                    |                                                                                                    | Email:    | michael.ivison.ctr@us.af.m | iil                    |  |
| Requested:                                                                                                    |                                                                                                    |                                                                                                    | Phone:    | 334416                     |                        |  |
| Description: 25 Cisc                                                                                                    | o Switches 6' Blue Plenum                                                                                                    |                                                                                                    |           |                            |                        |  |
|                                                                                                    |                                                                                                    |                                                                                                    | _         |                            |                        |  |
| Customer Attachme                                                                                                    | ents:                                                                                                    |                                                                                                    |           |                            |                        |  |
| afway attachment                                                                                                    | docx                                                                                                    | MICHAEL IVISO                                                                                                   | DN        |                            |                        |  |
| tion Details                                                                                                    |                                                                                                    |                                                                                                    |           |                            |                        |  |
| ution Details                                                                                                    |                                                                                                    |                                                                                                    |           |                            |                        |  |
| rtion Details<br>Registered Vendors<br>Contract #                                                                                                    | Vandor Name                                                                                                    | Status                                                                                                    |           |                            |                        |  |
| tion Details Registered Vendors Contract # FA8732-13-D-0014                                                                                                    | Vendor Name<br>ACE TECHNOLOGY<br>PARTNERS, LLC                                                                                                    | Status<br>SUBMITTED TO VENDOR                                                                                   |           |                            |                        |  |
| tion Details Registered Vendors Contract # FA8732-13-D-0014 FA8732-13-D-0029                                                                                                    | Vendor Name<br>ACE TECHINOLOGY<br>PARTNERS, LLC<br>BLUE TECH, INC.                                                                                         | Status<br>SUBMITTED TO VENDOR<br>SUBMITTED TO VENDOR                                                            |           |                            |                        |  |
| tion Details  Registered Vendors  Contract #  FA8732-13-D-0014  FA8732-13-D-0029  FA8732-13-D-0013                                                                                | Vendor Name<br>ACE TECHNOLOGY<br>PARTNERS, LLC<br>BLUE TECH, INC.<br>CDW GOVERNMENT LLC                                                                    | Status<br>SUBMITTED TO VENDOR<br>SUBMITTED TO VENDOR<br>SUBMITTED TO VENDOR                                     |           |                            |                        |  |
| tion Details  Registered Vendors  Contract #  FA8732-13-D-0014  FA8732-13-D-0013  FA8732-13-D-0015                                                                                | Vendor Name<br>ACE TECHNOLOGY<br>PARTNERS, LLC<br>BLUE TECH, INC.<br>CDW GOVERNMENT LLC<br>COUNTERTRADE<br>PRODUCTS, INC                                   | SUBMITTED TO VENDOR<br>SUBMITTED TO VENDOR<br>SUBMITTED TO VENDOR<br>SUBMITTED TO VENDOR                        |           |                            |                        |  |
| ution Details  Registered Vendors  FA8732-13-D-0014  FA8732-13-D-0013  FA8732-13-D-0015  FA8732-13-D-0015  FA8732-14-D-0002                                                       | Vendor Name<br>ACE TECHNOLOGY<br>PARTNERS, LLC<br>BLUE TECH, INC.<br>CDW GOVERNMENT LLC<br>COUNTERTRADE<br>PRODUCTS, INC<br>DELL FEDERAL SYSTEMS<br>L.P.   | SUBMITTED TO VENDOR<br>SUBMITTED TO VENDOR<br>SUBMITTED TO VENDOR<br>SUBMITTED TO VENDOR<br>SUBMITTED TO VENDOR |           |                            |                        |  |
| ution Details  Registered Vendors  FA8732-13-D-0014  FA8732-13-D-0013  FA8732-13-D-0015  FA8732-13-D-0015  FA8732-14-D-0002  proval Process Details                               | Vendor Name<br>ACE TECHNOLOGY<br>PARTNERS, LLC<br>BLUE TECH, INC.<br>CDW GOVERNMENT LLC<br>COUNTERTRADE<br>PRODUCTS, INC.<br>DELL FEDERAL SYSTEMS<br>L.P.  | SUBMITTED TO VENDOR<br>SUBMITTED TO VENDOR<br>SUBMITTED TO VENDOR<br>SUBMITTED TO VENDOR<br>SUBMITTED TO VENDOR |           |                            |                        |  |
| etion Details  Registered Vendors  Contract #  FA8732-13-D-0014  FA8732-13-D-0013  FA8732-13-D-0015  FA8732-13-D-0015  FA8732-14-D-0002  arroval Process Details  Completed Steps | Vendor Name<br>ACE TECHINOLOGY<br>PARTNERS, LLC<br>BLUE TECH, INC.<br>CDW GOVERNMENT LLC<br>COUNTERTRADE<br>PRODUCTS, INC.<br>DELL FEDERAL SYSTEMS<br>L.P. | Status SUBMITTED TO VENDOR SUBMITTED TO VENDOR SUBMITTED TO VENDOR SUBMITTED TO VENDOR SUBMITTED TO VENDOR      | Next 51   | ep Approvers               |                        |  |

Figure 12 – View RFQ Page

- d. When the vendor responds with a solution or chooses to decline, an e-mail notification is sent to the customer.
- e. The customer can view a vendor response to an RFQ:

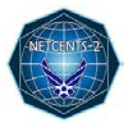

- From the User Profile, click on the *Request for Quotes* tab.
- Click on the RFQ ID number to open the RFQ page.
- Click on the vendor with a "Response from Vendor" status.
- Details of the vendor's response will be displayed.

| Contract                                                                                                  | # Vendor Name                                                      | Status               |   |
|----------------------------------------------------------------------------------------------------|--------------------------------------------------------------------|----------------------|---|
| FA8732-13-D-001                                                                                           | 5 COUNTERTRADE<br>PRODUCTS, INC.                                   | SUBMITTED TO VENDOR  |   |
| FA8732-14-D-000                                                                                           | DELL FEDERAL SYSTEM:<br>L.P.                                       | SUBMITTED TO VENDOR  |   |
| FA8732-14-D-000                                                                                           | 9 FCN INC.                                                         | RESPONSE FROM VENDOR |   |
| FA8732-14-D-000                                                                                           | 11 FEDERAL NETWORK<br>SYSTEMS LLC                                  | SUBMITTED TO VENDOR  |   |
| FA8732-13-D-001                                                                                           | 0 FEDSTORE<br>CORPORATION                                          | SUBMITTED TO VENDOR  |   |
| ward RFQ                                                                                                  |                                                                    |                      |   |
| ndor Products                                                                                             | :                                                                  |                      | _ |
| ndor Products                                                                                             | OEM                                                                | OEM Part #           |   |
| Contract #<br>FA8732-14-D-000                                                                             | OEM<br>9 3COM CORP                                                 | OEM Part #           |   |
| rndor Products<br>Contract #<br>FA8732-14-D-000<br>ndor Response                                          | 9 3COM CORP                                                        | OEM Part #<br>1234   |   |
| rndor Products Contract # FA8732-14-D-000 ndor Response nail: JOF                                         | s<br>OEM<br>9 3COM CORP<br>e<br>HNJONES@MYCOMPANY.NET              | OEM Part #<br>1234   |   |
| endor Products<br>Contract #<br>FA8732-14-D-000<br>endor Response<br>nail: JOF<br>sponse:                 | 9 3COM CORP<br>9 BCOM CORP<br>8<br>HNJONES@MYCOMPANY.NET           | OEM Part #<br>1234   |   |
| endor Products Contract # FA8732-14-D-000 endor Response nail: JOH esponse: piration Date: 5/33           | 5<br>OEM<br>9 3COM CORP<br>8<br>HNJONES@MYCOMPANY.NET<br>1/2016    | OEM Part #           |   |
| endor Products Contract # FA8732-14-D-000 endor Response nail: JOF esponse: spiration Date: 5/31 omments: | 9 3COM CORP<br>9 3COM CORP<br>e<br>HNJONES@MYCOMPANY.NET<br>1/2016 | OEM Part #           |   |

Figure 13 – Vendor Responses